# Regisztráció és egyenlegfeltöltés nagyvállalatoknak

Ahhoz, hogy az evopay Kft. rendszerében parkolást tudjanak kezdeményezni, szükséges, hogy rendelkezzenek

- Ügyfélszámmal, tehát regisztráljanak a rendszerünkben, és
- előre feltöltött egyenleggel

mobilfizetés

Rendszerünkbe honlapunkon tudnak regisztrálni.

### Regisztrációs szándék jelzése a honlapon

- a <u>www.evopay.hu</u> weboldalon válassza a fejléc jobb alsó sarkában található Regisztráció menüt
- 2. Ezután kattintson a Vállalatok almenüre!
- 3. A következő oldalon töltse ki az űrlapot! Ehhez a következő adatok kötelezők:

- cégnév, kapcsolattartó neve, kapcsolattartó telefonszáma, e-mail címe

Kérjük, minden esetben olvassa figyelmesen végig a felhasználási feltételeket!

- 4. Majd kattintson a Tovább gombra!
- 5. A következő oldalon megjelenik egy letölthető fájl, melyet le kell kitölteni, majd az oldalon feltüntetett ügyfélszolgálati e-mail címre visszaküldeni.

A regisztrációt így kollégáink elvégzik Önök helyett és egy válasz e-mailben visszaigazolják, a cég rendszerben történő regisztrálását.

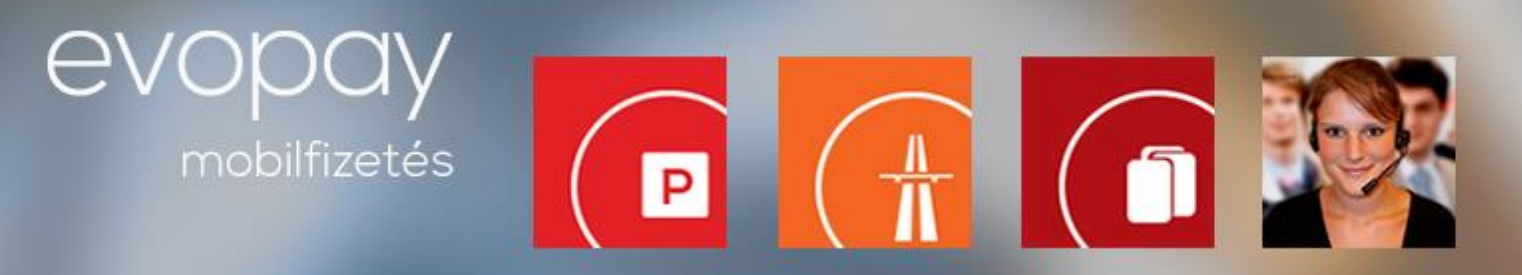

#### Egyenlegfeltöltés

Az egyenleg feltöltéséhez nem szükséges külön honlap-regisztráció, banki átutalással az alábbi módon tehetik meg ezt:

Kedvezményezett neve: **evopay Kft.** Bankszámlaszám: **MKB 10300002-10590614-49020021 FONTOS!** A megjegyzés mezőben tüntesse fel az ügyfélszámukat!

# Az egyenlegfeltöltéshez szükséges utalást csak azután hajtsák végre, hogy ügyfélszolgálatunktól megerősítést kaptak a regisztrációról!

A feltöltés sikerességéről SMS üzenetben értesítjük Önt!

## A honlapos regisztráció előnyei

Az oldalon megtekintheti a vállalati egyenleget, valamint bankkártyás egyenlegfeltöltésre is lehetősége nyílik

- a <u>www.evopay.hu</u> weboldalon válassza a fejléc jobb alsó sarkában található Regisztráció menüt
- 2. Ezután kattintson a Vállalatok almenüre!
- 3. Itt válassza a Regisztráció meglévő ügyfeleknek lehetőséget!
- 4. Adja meg az ügyfélszámát, regisztrált telefonszámát, és a hozzá tartozó rendszámot
- 5. Az adatok megadása után küldünk Önnek egy megerősítő e-mailt, amelyben talál egy kódot.
- A kódot a honlapon regisztrált telefonszámáról küldje vissza a +36-30-453-0433 -as telefonszámra!
- 7. Ezzel az üzenettel válik véglegessé a honlap regisztrációja.
- 8. Az utolsó lépés, ha még nem tette meg, hogy feltöltse egyenlegét!

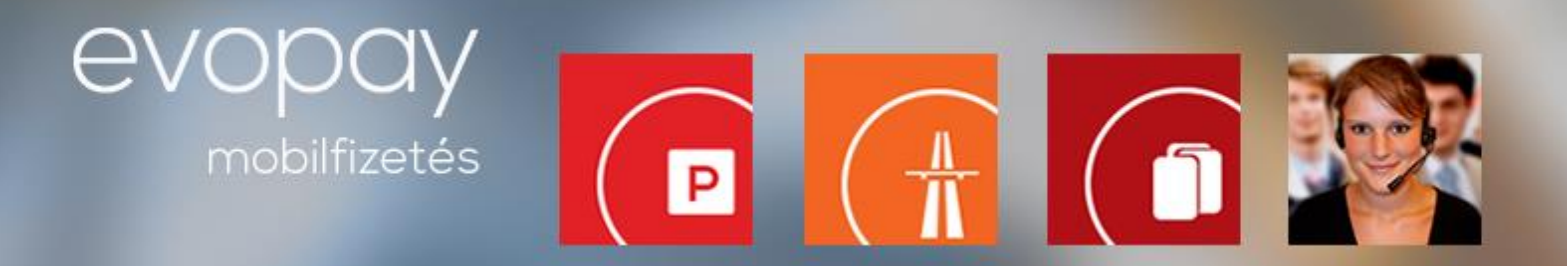

### Egyenlegfeltöltés

A honlapon történő regisztráció esetén két módon tudja egyenlegét feltölteni.

#### 1. Banki átutalással

Kedvezményezett neve: **evopay Kft.** Bankszámlaszám: **MKB 10300002-10590614-49020021 FONTOS!** A megjegyzés mezőben tüntessék fel az ügyfélszámukat!

A feltöltés sikerességéről SMS üzenetben értesítjük Önt!

#### 2. Bankkártyás feltöltéssel

- 1. Jelentkezzen be a honlapra!
- 2. A **Feltöltés bankkártyával** opciónál válassza ki a feltölteni kívánt összeget, mely lehet 950, 3000, 5000, 10000 vagy 20000 Ft
- 3. Tovább az OTP oldalára gombra kattintva átirányítjuk az OTP felületére

# Az OTP aloldalán megadott adatokat rendszerünk nem tárolja, ahhoz nincs hozzáférése!

- 4. Itt kérjük, válassza ki a bankkártya típusát, a kártyára írt nevet, majd adja meg a bankkártya számát, a kártyára írt nevet, a kártya lejárati dátumát és a bankkártya hátoldalán szerepelő érvényesítési kódot.
- 5. Kattintson a **Tovább** gombra!

A tranzakció sikerességét a felületen visszaigazolja a bank.

6. A bank visszairányítja Önt a mi oldalunkra.

A megjelenő felületen már szerepelni fog az Ön új egyenlege.